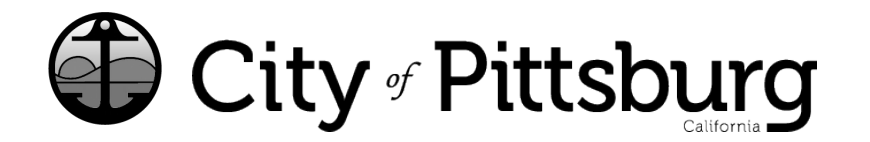

65 Civic Avenue Pittsburg, CA 94565 P: (925) 252-4955 buildinglicense@pittsburgca.gov

pittsburgca.gov

Community and Economic Development Department – Business License

Instructions for Renewing an "OUT OF TOWN" business license from the OLD System with Customer #

Go to https://aca-prod.accela.com/PITTSBURG

You must first "Register for an Account"

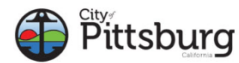

| ep Pitt         | sburg                | CITIZEN PORTAL                          |
|-----------------|----------------------|-----------------------------------------|
|                 |                      | Register for an Account Login<br>Search |
| Advanced Search | Engineering Planning |                                         |

Once you have a new account, please login and select "Home"

Select "Create an Application or Renew existing License using Customer #"

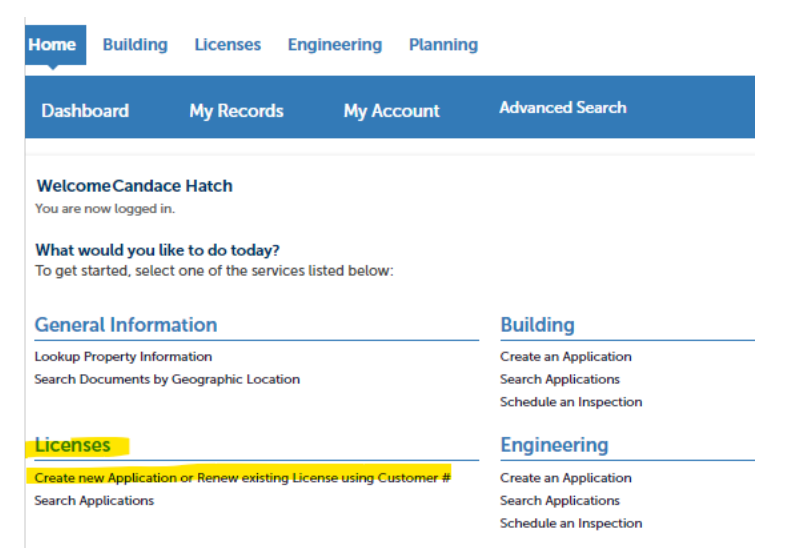

Agree to the Disclaimer and select Continue Application.

| 1b               |                                                                                                    | _ |
|------------------|----------------------------------------------------------------------------------------------------|---|
| s<br>t<br>r<br>i | General Disclaimer<br>While the Agency attempts to keep its Web information accurate and timely, the<br>Agency neither warrants nor makes representations as to the functionality or<br>condition of this Web site, its suitability for use, freedom from interruptions or<br>from computer virus, or non-infringement of proprietary rights. Web materials<br>have been compiled from a variety of sources and are subject to change without<br>notice from the Agency as a result of updates and corrections. | • |
| s                | I have read and accepted the above terms.                                                                                                    |   |
| s<br>t           | Continue Application »                                                                                                    |   |

Select "Out of Town" and Continue Application.

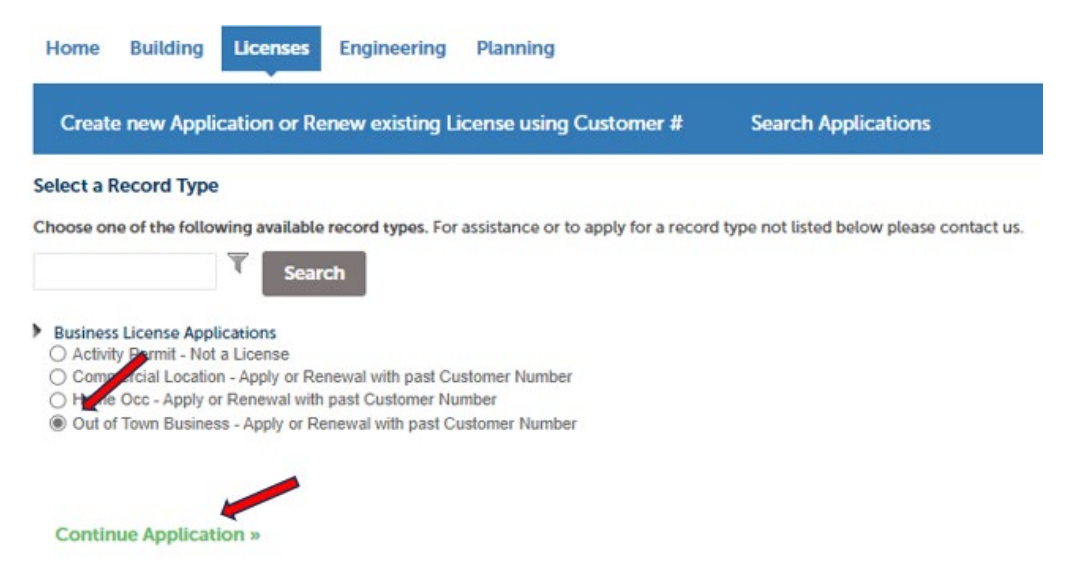

Since you are renewing an existing license, select "Renewal" and then enter your "Customer ID" from our previous system.

| r            |                                                                                               |         |   |
|--------------|-----------------------------------------------------------------------------------------------|---------|---|
| r            | General Information                                                                           |         |   |
| tg           | ENERAL INFORMATION                                                                            |         |   |
| y<br>X       | New License Applicaiton or Renewal:                                                           | Renewal | • |
| C<br>E<br>is | nter 6 digit Customer ID if you are renewing a license origionally sued before 02/28/2023.: * | 000708  |   |

You are required to enter a valid past Customer ID. When a valid customer number is entered data fields will automatically fill from your previous license. Please verify the information is correct and then select "Continue Application". If the information is incorrect, please contact our office for assistance at (925) 252-4955.

| ENEWAL                             |                      |
|------------------------------------|----------------------|
| ew License Application or Renewal: | Renewal              |
| stomer ID: *                       | 000708               |
| siness Name for Renewal:           | DS SERVICES OF AMERI |
| reet Number:                       | 110                  |
| et Name:                           | UNION                |
| ense Type:                         | OutOfTown            |

Please enter the current Business Owner, Second Business Owner (if applicable), Third Party Carrier and Mailing Address.

"Add New" allows you to enter the information.

"Select from Account" allows you to automatically populate the information from your logged in Account.

| Step 2:Contacts>>                                                                                                    |  |  |  |  |  |
|----------------------------------------------------------------------------------------------------|--|--|--|--|--|
| Business Owner                                                                                                    |  |  |  |  |  |
| To add new contacts click the Select from Account or Add New button. To edit a contact, click the Edit link.<br>Provide factitious business name recorded with your county.<br>Select from Account Add New Look Up |  |  |  |  |  |

Once all contact requirements are entered, select "Continue Application".

Please Enter all information requested as it applies to you and your business. Click "?" icons to see more information.

| General Information                         |   |                      |   |
|---------------------------------------------|---|----------------------|---|
| GENERAL INFORMATION                         |   |                      |   |
| * Gross Receipts:                           | ? |                      |   |
| *Business Type:                             |   | Corporation          |   |
| * SIC Code:                                 | ? | 8999                 |   |
| SIC Division:                               | ? | Division I: Services | • |
| SIC Category:                               | 1 | Select               | • |
| Federal Employer ID No:                     |   | Yes O No             |   |
| - Please provide Federal Employer ID No.: * |   | 20-5743877           |   |
| CSLB Contractors No:                        |   | ○ Yes ○ No           |   |
| • State Sales Tax No:                       |   | ⊖ Yes ⊖ No           |   |
|                                             |   |                      |   |

Continue Application »

Based on your answers you may be required to upload some additional documents.

Step 4:Attachments>>

| Attachment                                                                                                    |      |      |               |        |  |  |  |  |
|----------------------------------------------------------------------------------------------------|------|------|---------------|--------|--|--|--|--|
| The maximum file size allowed is 100 MB.<br>ade;adp;bat;chm;cmd;com;cpl;exe;hta;htm;html;ins;isp;jar;js;jse;lib;lnk;mde;mht;mhtml;msc;msp;mst;php;pif;scr;sct;shb;sys;vb;vbe;vbs;vxd;wsc;wsf;wsh are disallowed file types to upload. |      |      |               |        |  |  |  |  |
| Name                                                                                                    | Туре | Size | Latest Update | Action |  |  |  |  |
| No records found.                                                                                                    |      |      |               |        |  |  |  |  |
| Add                                                                                                    |      |      |               |        |  |  |  |  |
| Continue Application »                                                                                                    |      |      |               |        |  |  |  |  |

Once required documents are added, select "Continue Application" and you will be taken to the summary page.

Review your data and "Submit your Application".

|                                                                   | Save and resume later                                                                                                    |
|-------------------------------------------------------------------|----------------------------------------------------------------------------------------------------|
| nges to sections or "Continue Application" to move on.            |                                                                                                    |
|                                                                   |                                                                                                    |
| Out of Town Business - Apply or Renewal with past Customer Number |                                                                                                    |
|                                                                   |                                                                                                    |
|                                                                   | Edit                                                                                                    |
| Renewal                                                           |                                                                                                    |
| 000708                                                            |                                                                                                    |
| DS SERVICES OF AMERICA INC                                        |                                                                                                    |
| 110                                                               |                                                                                                    |
| UNION                                                             |                                                                                                    |
| OutOfTown                                                         |                                                                                                    |
|                                                                   | Edit                                                                                                    |
|                                                                   |                                                                                                    |
|                                                                   | nges to sections or "Continue Application" to move on.<br>Out of Town Business - Apply or Renewal with past Customer Number<br>Renewal<br>000708<br>DS SERVICES OF AMERICA INC<br>110<br>UNION<br>OutOFTown |

Once your application has been submitted, Renewal Fees must be paid to renew your license.

| Create new Application or Renew existing License using Customer # Search Applications |      |     |   |                               |             |          |            |                   |
|---------------------------------------------------------------------------------------|------|-----|---|-------------------------------|-------------|----------|------------|-------------------|
| Commercial Location - Apply or Renewal with past Customer Number                      |      |     |   |                               |             |          |            |                   |
| 1                                                                                     | 2    | 3   | 4 | 5 Bus. Permit<br>Verification | 6 Documents | 7 Review | 8 Pay Fees | 9 Record Issuance |
| C+/                                                                                   | 00.8 | ·Da |   | 205                           |             |          |            | _                 |

Step 8:Pay Fees

E-mail:chatch@pittsburgca.gov

Listed below are preliminary fees based upon the information you've entered. Some fees are based on the quantity of work items installed or repaired. Enter quantities where applicable. The following screen will display your total fees.

| Application Fees                                          |      |         |  |  |  |  |
|-----------------------------------------------------------|------|---------|--|--|--|--|
| Fees                                                      | Qty. | Amount  |  |  |  |  |
| Annual Business License Tax (Full)                        | 2222 | \$30.00 |  |  |  |  |
| Business Improvement District Tax - Less than 100k (Full) | 1    | \$25.00 |  |  |  |  |
| Business License Renewal Application Fee                  | 1    | \$21.00 |  |  |  |  |
| State Fee (SB 1186)                                       | 1    | \$4.00  |  |  |  |  |
| Business Permit Renewal                                   | 1    | \$6.00  |  |  |  |  |

TOTAL FEES: \$86.00

Noto: This does not include additional inspection fees which may be assessed later

Once you have paid the renewal fees, you will receive an email notification with a PDF copy of your business License. You can also select "Print/View Record" to obtain a copy of your business license.

To view your record, select "View Record"

## Step 3: Receipt/Record issuance

Receipt

Vour application(s) has been successfully submitted.

Please print your record(s) and retain a copy for your records.

Print/View Record

00159A

View Record

Print/View Record